## **Assigning Incomplete Grades**

If you assign an incomplete grade, you also have to assign an incomplete contract. Follow the steps below to complete this process.

- 1. If you assign an "I" (Incomplete) grade, an Add link will appear.
- 2. Select the Add link in the Incomplete Contract column.

|   |               |               | F                             | ind   View All                              | 1                 | First 🛃 1-2            | 29 of 29 🕑 Last |
|---|---------------|---------------|-------------------------------|---------------------------------------------|-------------------|------------------------|-----------------|
| : | Student Grade |               | -                             |                                             |                   | $\frown$               |                 |
|   | ID            | Name          | <u>Roster</u><br><u>Grade</u> | <u>WU Last Date of</u><br><u>Attendance</u> | Official<br>Grade | Incomplete<br>Contract | <u>Career</u>   |
| 1 | 2113          | Abu-Shamsiyh, | A                             |                                             | 1                 | $\sim$                 | Undergraduate   |
| 2 | 2119          | Baumgartner,  | WU 👻                          | 09/27/2010 🛐                                | $\square$         |                        | Undergraduate   |
| 3 | 2116          | Caudle        | в 🗸                           |                                             |                   |                        | Undergraduate   |
| 4 | 2102          | Collins,      | C 💽                           |                                             |                   |                        | Undergraduate   |
| 5 | 2109          | Croxdale,     | wu 💽                          | 11/12/2010 🛐                                |                   |                        | Undergraduate   |
| 6 | 2108          | De La Paz,    | C+ 💌                          |                                             |                   |                        | Undergraduate   |
| 7 | 2129          | Ferreira, .   | I                             | 5                                           |                   | Add                    | Undergraduate   |
| 8 | 2124          | Gamble Jr,    |                               |                                             |                   |                        | Undergraduate   |
| 9 | 2101          | Gray,         |                               |                                             |                   |                        | Undergraduate   |

The Incomplete Contract page will display. The only field you are required to complete on this page is the Reason Code.

3. Select one of the available Reason Code values.

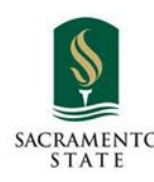

| EmpliD:       2129       Ferreira         Career:       UGRD       Undergraduate         Institution:       SACST       Sacramento State         Term:       2108       Fall 2010         Class Nbr:       83880       KINS 135, Section 01 (3 Units)         Instructor(s):       Instructor(s):       You must select one of the reason codes or you will not be able to approve the grade roster. This is the only required field on the contract.         Incomplete Contract Data       Medical         *Reason Code:       Extenuating         Grade Without Further Work:       Extenuating         Medical       Medical         'Personal       Personal         Work Required for Removal of *       Completed Completed Completed         Created By:       Last Updated: | Incomplet                                                                   | e Contract                             |                                                                                              |                                                                                                    |
|----------------------------------------------------------------------------------------------------|-----------------------------------------------------------------------------|----------------------------------------|----------------------------------------------------------------------------------------------|----------------------------------------------------------------------------------------------------|
| *Reason Code:<br>Grade Without Further Work:<br>*Deadline For Completion:<br>Work Required for Removal of *<br>*Description<br>Created By:<br>Last Updated:                                                                                                    | EmpliD:<br>Career:<br>Institution:<br>Term:<br>Class Nbr:<br>Instructor(s): | 2129<br>UGRD<br>SACST<br>2108<br>83880 | Ferreira<br>Undergraduate<br>Sacramento State<br>Fall 2010<br>KINS 135, Section 01 (3 Units) | You must select one of the<br>reason codes or you will not be<br>able to approve the grade roster.<br>This is the only required field on<br>the contract. |
| *Description     Completed       *Description     Image: Completed       Image: Created By:     Last Updated:                                                                                                    | *Reason Code:<br>Grade Without Further Work:<br>*Deadline For Completion:   |                                        | Extenuating<br>Medical<br>Military<br>Personal                                               |                                                                                                    |
| Created By: Last Updated:                                                                                                    | *Description                                                                | 1                                      |                                                                                              | Completed Completed                                                                                                    |
| Date Accepted By Student:                                                                                                    | Created By:                                                                 | [                                      | Date Accepted By Student:                                                                    | Last Updated:                                                                                                    |

- **Grade Without Further Work**: If you choose to use the "Grade Without Further Work" field please be aware that you will still need to submit a Grade Completion form to the Office of the University Registrar to have the student's Incomplete grade converted to the grade he/she earned.
- **Deadline For Completion:** The "Deadline For Completion" field will default to one year later. You can select a different date within that twelve month period.
- **Description:** The "Description" field is free-form text and additional rows can be added by using the "plus" sign at the end of the row. Please note that the student will be able to see what you type in the Description field.
- Date Accepted By Student: The "Date Accepted By Student" field is not being used at this time.

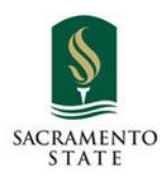

IRT Service Desk 916.278.7337 AIRC 2005 www.csus.edu/irt/servicedesk

## Quick Guide

| *Reason Code:<br>Grade Without<br>*Deadline For Co | Further Work:                               | Extenuating                                                                | This field<br>The date wil<br>can change         | is optional.<br>I default to<br>this to any | one year late<br>date prior to t | r. You<br>he |
|----------------------------------------------------|---------------------------------------------|----------------------------------------------------------------------------|--------------------------------------------------|---------------------------------------------|----------------------------------|--------------|
| Work Required <u>*Description</u>                  | for Removal of                              | 'l' Grade                                                                  | default date.                                    | Completed                                   | Date<br>Completed                |              |
| Created By:                                        | This feat                                   | ure is not being used.<br>Date Accepted By Stude                           | Lasi                                             | Updated:                                    |                                  |              |
|                                                    | This is free<br>this box. Yo<br>sign at the | form text. The student<br>ou can add additional i<br>end of the row on the | t will see what is<br>rows by using th<br>right. | typed in<br>e "plus"                        |                                  |              |

4. When you are finished click **Apply** to save the contract and then **OK** to return to the grade roster.

| Description                                                                                                    |                                                                                                    | Complete                                                                                                    | d Completed                                                                                                    |                                                                                                    |
|----------------------------------------------------------------------------------------------------|----------------------------------------------------------------------------------------------------|----------------------------------------------------------------------------------------------------|----------------------------------------------------------------------------------------------------|----------------------------------------------------------------------------------------------------|
| Final exam                                                                                                    |                                                                                                    | П                                                                                                    | İ                                                                                                    | + -                                                                                                    |
| Created By:                                                                                                    |                                                                                                    | Last Updated:                                                                                                    |                                                                                                    |                                                                                                    |
|                                                                                                    | Date Accepted By Student:                                                                                                    |                                                                                                    |                                                                                                    |                                                                                                    |
| redit. It is the responsibil<br>emaining course requirem                                                                                                    | ity of the student to bring pertinent information to the<br>nents that must be satisfied to remove the "Incomple                                                                                                    | e instructor and to dete<br>te." An "Incomplete" m                                                                                                    | mine from the ins                                                                                                    | tructor the<br>tructor the                                                                                   |
| redit. It is the responsibil<br>emaining course requiren<br>he following three dates:<br>or completion" indicated t<br>hat the course requireme<br>y Enrollment Services. If<br>he transcript, and no pos | ity of the student to bring pertinent information to the<br>nents that must be satisfied to remove the "Incomple<br>(1) one calendar year from the last day of the term<br>by the instructor below on this form, or (3) the degre<br>nts are not completed by the deadline, the grade ind<br>in o grade is indicated below, the "I" will be converte<br>ted grade can be changed after a student's graduat | the instructor and to deter<br>the." An "Incomplete" in<br>in which the "T grade<br>be conferral date for a<br>licated below by the in-<br>ed to an "F." A student<br>tion date. | rmine from the ins<br>ust be made up by<br>was assigned, (2)<br>graduating studen<br>structor will be the<br>may not graduate | tructor the<br>tructor the<br>the earliest<br>the "Deadline<br>t. In the ever<br>grade poste<br>with an "T o |

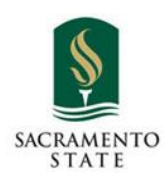

IRT Service Desk 916.278.7337 AIRC 2005 www.csus.edu/irt/servicedesk